|              |                                                                                                    | 0                                                                                                    |                                       |                                         | ٦      | 中圳子                                                                               | -Wini3/1                                                                                    | fini3                                                         | Profil                                  | 们可控                                   | 网表(4                                    | N(空)                                                                 |                                                              |                                                                                                    |
|--------------|----------------------------------------------------------------------------------------------------|----------------------------------------------------------------------------------------------------|---------------------------------------|-----------------------------------------|--------|-----------------------------------------------------------------------------------|---------------------------------------------------------------------------------------------|---------------------------------------------------------------|-----------------------------------------|---------------------------------------|-----------------------------------------|----------------------------------------------------------------------|--------------------------------------------------------------|----------------------------------------------------------------------------------------------------|
| 805,4.8      | 805.510                                                                                                    | HANGRY<br>Specific Relation                                                                                                    | 948.<br>- /                           | 88<br>7                                 |        | 97<br>97<br>×                                                                     | 88<br>×                                                                                     | 54.8<br>29<br>*                                               | 1000<br>1000                            | <b>६७</b> स.स.                        | 8728<br>,                               | 1.00                                                                 | 0.00a1<br>8788                                               | 82                                                                                                    |
|              | Aros v denodec                                                                                                 | TyperG to Bulti<br>TyperG to Bulti                                                                                                    | 4                                     | ~ ~                                     | ÷      | ×                                                                                 | ×                                                                                           | ×                                                             | 1                                       | ×                                     | 1                                       | 1.30                                                                 | 1.32                                                         | . 2370. 023570. SKAPS.<br>. 131738. SKIPS.                                                                                                    |
|              | RECE IN ORDERAL                                                                                                | lgar 6 ta Baiti<br>lgar 6 ta Baiti                                                                                                    | 1                                     | ~ ~                                     | 4      | ×                                                                                 | ×                                                                                           | ×                                                             | 1.1                                     | ×                                     | 1.1                                     | 1.00                                                                 | 1.32                                                         | <ul> <li>C. SHETANG, S. S. S. S. S. S. S. S. S. S. S. S. S.</li></ul>                                                                                                    |
|              | 8008 W (NOM)                                                                                                   | lgar S ta Baiti<br>lgar S ta Baiti                                                                                                    | ź                                     | É                                       | Ť      | ×                                                                                 | ×                                                                                           | ×                                                             | ĺ.                                      | ×                                     | ĺ.                                      | 1.00                                                                 | 1.32                                                         |                                                                                                    |
|              | 21-160                                                                                                    | 1ger 6 to 1ger 6                                                                                                    | x                                     |                                         |        |                                                                                   |                                                                                             |                                                               |                                         | *                                     | *                                       | 1.00                                                                 | 1.32                                                         | A SAM O'L STREET, LESSENSTER, STREET, SAM O'L SAM O'L SAM                                                                                                    |
|              |                                                                                                    |                                                                                                    | -                                     | -                                       | -      | _                                                                                 | -                                                                                           | _                                                             | _                                       | _                                     | _                                       | _                                                                    |                                                              | L DRUGSLERRERE DRUG                                                                                                    |
|              | 29-02                                                                                                    | lari telari                                                                                                    | ×                                     | -                                       | ×      | ×                                                                                 | ×                                                                                           | ×                                                             | ×                                       | ×                                     | ×                                       | 1.00                                                                 | 1.33                                                         |                                                                                                    |
|              | 29-6101                                                                                                    | lyri u lyri                                                                                                    |                                       |                                         | ×      | ~                                                                                 | 4                                                                                           | ×                                                             | ~                                       | ×                                     | ×                                       | 1.00                                                                 | 1.32                                                         | C. BREDO 144 (20) 200 85. 124487.     C. BREDO 144 (20) 200 85. 12493     C. BREDO 200 200 82.     C. BREDO 200 200 82.     C. BREDO 200 82.     C. BREDO 200 82.     C. BRE                                                                                                    |
|              | 21-61<br>000-6070                                                                                              | lgarú ta lgarú<br>Igarú ta Baiti                                                                                                    | i<br>i                                | 1.1                                     | i<br>i | ×                                                                                 | ×                                                                                           | ×                                                             | 1                                       | ××                                    | ×                                       | 1.00                                                                 | 132                                                          |                                                                                                    |
|              | 000-#000<br>+ 000                                                                                              | lgarú ta Briti<br>lgarú ta Briti                                                                                                    | 4 4                                   | 1                                       | i<br>i | ××                                                                                | ×                                                                                           | x                                                             | 1                                       | ×                                     | 1                                       | 1.00                                                                 | 1.33                                                         |                                                                                                    |
|              | + 400<br>+ 4100                                                                                                | lgarú ta Briti<br>lgarú ta Briti                                                                                                    | 4 4                                   | 1 1                                     | 4 4    | ×                                                                                 | ×                                                                                           | ×                                                             | 2                                       | ××                                    | 2                                       | 1.00                                                                 | 1.33                                                         | . CHIPS. GURTTE. BEATE.<br>. HROUSE THETTE. BEITHER TROP. I<br>BITH C BERRIN                                                                                                    |
|              | + 400<br>+ 400                                                                                                 | lgarii ta Krisi<br>lgarii ta Krisi                                                                                                    | 1                                     | 1                                       | 4      | ×                                                                                 | ×                                                                                           | ×                                                             | 1.1                                     | ×                                     | 1.1                                     | 1.00                                                                 | 1.32                                                         | 2. 於國主要和総合的核式要素必要为K<br>6. 國際主要的自然核式要素必要为K                                                                                                    |
|              | s 400<br>s 400                                                                                                 | TyperG to Build<br>TyperG to Build                                                                                                    | 4                                     | 1                                       | 4      | ×                                                                                 | ×                                                                                           | ×                                                             | ~ ~                                     | ×                                     | ~ ~                                     | 1.00                                                                 | 1.32                                                         |                                                                                                    |
|              | _                                                                                                    |                                                                                                    |                                       |                                         |        |                                                                                   |                                                                                             |                                                               |                                         |                                       |                                         |                                                                      |                                                              | 1、100点型地工具用量型活用(电影量型)<br>2、用品-20% 电影道型-电型活用化量-中空影像电影活用<br>型活用用量                                                                                                    |
|              |                                                                                                    | tgari ta tgari                                                                                                    |                                       |                                         | ·      | ·                                                                                 | ·                                                                                           | ·                                                             | ·                                       | *                                     | *                                       | 1.60                                                                 | 1.0                                                          | し、かく見かかくためたり、日本の日本のは、日本の日本の日本の日本の日本<br>をしたい、日本の日本の日本の日本の日本の日本の日本の日本の日本の日本<br>を、日本の日本の日本の日本の日本の日本の日本の日本の日本の日本の日本<br>に、日本の日本の日本の日本の日本の日本の日本の日本の日本の日本の日本の日本の日本の日                                                                                                    |
|              | 1000                                                                                                    | Type & to Type &                                                                                                    |                                       | ·                                       |        | *                                                                                 | ×                                                                                           | *                                                             | · .                                     | `<br>×                                | · ·                                     | 10                                                                   | 1.10                                                         | <ul> <li>- Полит нат нат нат нат нат</li></ul>                                                                                                    |
| 8.0          | 00-10                                                                                                    | Tear & to Builti                                                                                                    | 4                                     |                                         |        | ×                                                                                 | ×                                                                                           | ×                                                             |                                         | ×                                     |                                         | 1.00                                                                 | 1.32                                                         | 2. 1985年4月1日日日, 1911,1928月1日日, 1911,1928月1日<br>2. 1985年4月1日日日, 1911,1928月1日日, 1911,1928月1日<br>2. 1985年4月1日日日, 1911,1928月1日日, 1911,1928月1日,1911,1911,1911,1911,191                                                                                                    |
|              | 000-600 II<br>A7 III (A7 M2)                                                                                   | lgarú ta Bolti<br>lgarú ta Bolti                                                                                                    | 1 1                                   | ~ ~                                     | 1      | ×                                                                                 | x                                                                                           | ×                                                             | 1.1                                     | ××                                    | 1.1                                     | 1.00                                                                 | 1.33                                                         |                                                                                                    |
|              | A71 ( 97 KD)<br>A78 ( 97 KD)                                                                                   | Igarii ta Briti<br>Igarii ta Briti                                                                                                    | 4                                     | 1 1                                     | 4      | ×                                                                                 | ×                                                                                           | ×                                                             | ~ ~                                     | ××                                    | ~ ~                                     | 1.00                                                                 | 1.33                                                         | - 2824- 028575, 803087, 9257<br>278028, 272627, 80308, 9257<br>85<br>5 58284028, 272827, 803087, 92572                                                                                                    |
|              | 471<br>478                                                                                                    | Typer& to Build<br>Typer& to Build                                                                                                    | 4                                     | 1                                       | 4      | ×                                                                                 | ×                                                                                           | ×                                                             |                                         | ×                                     |                                         | 130                                                                  | 1.33                                                         | 4. 總輪以限的上的根式里面後置為#                                                                                                    |
|              | *7<br>A7 ::::-37 #0                                                                                            | lyarû ta Krisi<br>lyarû ta Krisi                                                                                                    | ź                                     | ź                                       | i.     | ×                                                                                 | ×                                                                                           | ×                                                             | ÷                                       | ×                                     | ÷                                       | 1.00                                                                 | 1.32                                                         |                                                                                                    |
|              | A.55                                                                                                    | lari telari                                                                                                    | *                                     |                                         |        | ×                                                                                 | ×                                                                                           | ×                                                             |                                         | ×                                     | ×                                       | 1.00                                                                 | 1.30                                                         | (MECA <sup>-</sup> WHERE 40.000) - 30.0.0<br>MR <sup>-</sup> 97.000 (MR <sup>-</sup> 10.000 (MR <sup>-</sup> 10.0000 (MR <sup>-</sup> 10.000 (MR <sup>-</sup> 10.000 (MR <sup>-</sup> 10.000 (MR <sup>-</sup> |
|              |                                                                                                    | Iger G to Balti                                                                                                    | ×                                     | ×                                       |        | ×                                                                                 | ×                                                                                           | ×                                                             | -                                       | *                                     | -                                       | 2.1                                                                  | 1.32                                                         | 1. 以来当应常常用领人的时候。<br>2. 点十碳十四%,会十分来进度常常<br>3. 通导公司机力的方式是会议算入单                                                                                                    |
|              | 673 10 (67 52)                                                                                                 | lgerű ta lgarű                                                                                                    | -                                     | ~                                       | ×      | 4                                                                                 | ×                                                                                           |                                                               | ~                                       | ×                                     | ×                                       | 2.1                                                                  | 1.32                                                         | 5. 新知らや「生き知らせただ」」とない。<br>あいから、「生きなりのたい」との、<br>こ 新知らか、いた、日本で、このから、「生まれ」、<br>こ 新知らか、いた、日本で、このから、「生まれ」、<br>こ 新知らか、いた、この、このから、「生まれ」、<br>ためできない、ためで、このなりまか、「しまれ」、<br>知ら、それ、日本では、「ためできない」の、このか。<br>日本の、「ためで、日本のようない」のか、「、<br>」、このから、いた、このなりまか、日本の、「、」、<br>にない、いた、このない、「ためである」のは、「、」、<br>にない、いた、この、このない、この、このない、この、このか。<br>「また」、この、この、この、この、この、このか、この、こので、この、この<br>(日本)、この、この、この、この、この、このでの、こので、こので、こので、<br>、」、この、この、この、この、こので、こので、こので、こので、こので、こので、<br>この、こので、いた、この、こので、こので、こので、こので、こので、こので、こので、<br>こので、こので、こので、こので、こので、こので、こので、こので、こので、こので、                                                                                                    |
|              |                                                                                                    | Type & to Balti                                                                                                    | *                                     | ~                                       | a.     | ×                                                                                 | ×                                                                                           | ×                                                             | ~                                       | ×                                     | ~                                       | 1.01                                                                 | 1.32                                                         | 1880日7、第二日の第二日の<br>・ 第二日の第二日の第二日の第二日の<br>に、第二日の第二日の第二日の第二日の<br>二日の第二日の第二日の第二日の<br>二日の第二日の<br>二日の第二日の<br>二日の第二日の<br>二日の<br>二日の<br>二日の<br>二日の<br>二日の<br>二日の<br>二日の                                                                                                    |
|              | A <sup>2</sup> NO                                                                                              | 1gar-6 ta 1gar-6                                                                                                    |                                       | ,                                       | 7      |                                                                                   |                                                                                             | 7                                                             |                                         | ×                                     | ×                                       | 1.01                                                                 | 1.32                                                         | . WEINSTEIN STOR GAST.<br>AFERNIKASI, MEINSTUNGTAN<br>M. LER. DI. WE. EFFERENCESS                                                                                                    |
|              | <u> </u>                                                                                                    |                                                                                                    | ⊢                                     | ⊢                                       | -      | -                                                                                 | L                                                                                           | L                                                             | L                                       | L                                     | L                                       | <u> </u>                                                             |                                                              | A DESCRIPTION OF A DESCRIPTION OF A DESC                                                                                                    |
|              | 673                                                                                                    | 1997 in 1997 i                                                                                                    | 1                                     | Ľ                                       | 1      | 1                                                                                 | 1                                                                                           | 4                                                             | *                                       | *                                     | *                                       | 1.01                                                                 | 1.32                                                         | - LINEAR STR. ALET.<br>. STREAT STREET. ALETTICAT<br>M. 25 CART STREET COMPANY OF<br>MALE                                                                                                    |
|              | A TOTO AND AND                                                                                                 | 1gerii in 1geri                                                                                                    | -                                     |                                         | 1      |                                                                                   | ×                                                                                           | 4                                                             | ~                                       | *                                     | *                                       | 1.00                                                                 | 1.32                                                         | <ul> <li>いの意思が見たたからで、(名前近年)</li> <li>れのうえた、今年近年、北方にからえまた、(名前近年)</li> <li>れのうえた、今年近年、北方にからえた、(日本のためにから)</li> <li>キャンジャン・シーン・シーン・シーン・シーン・シーン・シーン・シーン・シーン・シーン・シー</li></ul>                                                                                                    |
|              | ATM 10740                                                                                                    | lgeri ta lgeri                                                                                                    |                                       |                                         | ,      |                                                                                   |                                                                                             | -                                                             | -                                       | *                                     | *                                       | 1.00                                                                 | 1.32                                                         | 1. NBC-708-705-201-0.0825-7<br>2. 出行は日常できる。NBC-708-708-0.0825-7<br>2. 出行は日常できる。NBC-708242、2004年2042<br>日本の日本の日本の日本の日本の日本の日本の日本の日本の日本の日本の日本の日本の日                                                                                                    |
|              |                                                                                                    | Igen to Print                                                                                                    | ,                                     |                                         | 7      | ×                                                                                 | ×                                                                                           | *                                                             | *                                       | *                                     |                                         | 1.02                                                                 | 1.12                                                         | · 在实行性有效的。 在文明大师包、新的其师包<br>· 性别支持不同 有文明支持不包、新的其师包<br>· 性别支持不可 有可支持 在"其中教师者"                                                                                                    |
|              |                                                                                                    |                                                                                                    | -                                     | Ĺ                                       |        | 90                                                                                |                                                                                             | 610                                                           | 100                                     | -                                     |                                         |                                                                      | Girbal                                                       | C DRUBARDARDER BRUNDER BRUNDER BRUND.                                                                                                    |
| 807,4-8      | BURGERS                                                                                                    | ENGRE land                                                                                                    | 36ML                                  | 98<br>                                  | BEA .  | 45                                                                                | - 47<br>- /                                                                                 | 49                                                            | 118                                     | 8788<br>×                             | ۹79#<br>×                               | 1.1.1                                                                | 1.33                                                         | 82<br>. 628/38613662941, 821-06567/827                                                                                                    |
|              | DEL MIG North 1                                                                                                | Iger Cia Kara                                                                                                    | x.                                    | ×                                       | ×.     | ×                                                                                 | ×                                                                                           | ×                                                             | ×                                       | 1                                     | ×                                       | 1.8.8                                                                | 1.32                                                         | 19.重点的的成单数,在时间的公司的标志式的情况。<br>2. 参加在于最低了,更是不明心上是自新化。<br>3. 影响我们想到时,我们就能得想要杀人说是为"方"。                                                                                                    |
|              | 005.8                                                                                                    | lgeri ta lgeri                                                                                                    | 4                                     | ~                                       | 4      | 4                                                                                 | 4                                                                                           | x.                                                            | ×                                       | ~                                     | ×                                       | 1.8.9                                                                | 1.32                                                         | · 我们就不能帮助你们的你们的你们,我们不能帮助你的你们。<br>你们我们的你们你,你们可能会不能帮助你们的你们。                                                                                                    |
|              | NOL NP                                                                                                    | 1ger-6 to 1ger-6                                                                                                    | ÷                                     | ÷                                       | ÷      | *                                                                                 | *                                                                                           | ×                                                             | *                                       |                                       | *                                       | 1.3.0                                                                | 1.32                                                         | L DERIGT VERSIONE, BRIEFERSTER<br>BERTERT, GERNERBAN OF V<br>BRITERT, RENTRO CONSERVATION                                                                                                    |
| 58           | 005 Bi                                                                                                    | lger-C to 1822 B                                                                                                    | 4                                     | ×                                       | x.     | ×                                                                                 | ×                                                                                           | ж                                                             | 1                                       | ×                                     | ×                                       | 1.8.8                                                                | 1.32                                                         |                                                                                                    |
|              | OCC BIL March II                                                                                               | 1gerii ta 1gerii                                                                                                    | ×                                     | ÷                                       | ÷      | ~                                                                                 |                                                                                             | ÷                                                             | ×                                       | ÷                                     | ×                                       | 1.1.1                                                                | 1.32                                                         | <ol> <li>62873881852347, #2+288879527</li> <li>8288238238</li> <li>8373238239</li> <li>8373237</li> <li>8373237<!--</td--></li></ol>                                                                                                    |
|              | 005 2000 H                                                                                                    | lgard ta Kata                                                                                                    | 4                                     | ~                                       | x.     | 2                                                                                 | 1                                                                                           | 1                                                             | ×                                       | -                                     | ×                                       | 1.8.8                                                                | 1.33                                                         | . GERTARISHEDDI'. EATORBERST.                                                                                                    |
|              | Pagershet<br>CT II Bark II                                                                                     | 1gerii ta 1gerii                                                                                                    | 4                                     | ×                                       | ÷      |                                                                                   |                                                                                             |                                                               | ×                                       | ÷                                     | ×                                       | 1.3.0                                                                | 1.32                                                         | C REFLERAL SERVICES AVENUE                                                                                                    |
|              | Pearshet VID                                                                                                   | Igerii ta Taperii                                                                                                    | *                                     |                                         |        |                                                                                   |                                                                                             |                                                               | *                                       | *                                     | *                                       | 1.6.0                                                                | 1.32                                                         |                                                                                                    |
|              |                                                                                                    |                                                                                                    |                                       |                                         |        |                                                                                   |                                                                                             |                                                               |                                         |                                       |                                         |                                                                      |                                                              |                                                                                                    |
|              | 005 M                                                                                                    | 1garii ta 1garii                                                                                                    | 4                                     | ×                                       | ×.     | ~                                                                                 | 4                                                                                           | 4                                                             | ×                                       | ×                                     | ×                                       | 1.6.8                                                                | 1.32                                                         |                                                                                                    |
|              | 866 K7                                                                                                    | 1gerii ta 1gerii                                                                                                    | *                                     | ÷                                       | *      |                                                                                   | 4                                                                                           | 4                                                             | ×                                       | 1                                     | ×                                       | 1.4.1                                                                | 1.32                                                         | 1、 光州电子波频27、 莱克波勒机器200%。                                                                                                    |
|              | AGE N'S                                                                                                    | 1gerii ta 1gerii                                                                                                    | *                                     | ÷                                       | *      |                                                                                   | 4                                                                                           | 4                                                             | ×                                       | 1                                     | ×                                       | 1.4.1                                                                | 1.32                                                         |                                                                                                    |
|              | ODE NH                                                                                                    | lgerű ta lgerű                                                                                                    | 4                                     | 1                                       | *      | ·                                                                                 |                                                                                             | ~                                                             | ×                                       | ~                                     | ×                                       | 1.8.9                                                                | 1.32                                                         | 1. SMPL ARMENINGCONSTR. ONI. ARM<br>REMEZING DS.                                                                                                    |
|              | COL MIG                                                                                                    | Igeri ta Igeri<br>Iseri in Iseri                                                                                                    | *                                     | ć                                       | · ·    | ÷                                                                                 | ÷                                                                                           | ÷.                                                            | ×<br>×                                  | ÷.                                    | ×<br>×                                  | 1.4.4                                                                | 1.2                                                          |                                                                                                    |
|              | OCC. No. March. 11                                                                                             | Igerii ta Igerii                                                                                                    | 4                                     |                                         | x      |                                                                                   |                                                                                             |                                                               | ×                                       |                                       | ×                                       | 1.1.2                                                                | 1.32                                                         |                                                                                                    |
| -            | 80.51                                                                                                    | 220622                                                                                                    | 14                                    | • *                                     | 100    | 911<br>919                                                                        |                                                                                             | 512<br>612<br>61                                              | 2399/1<br>28                            | Q788                                  | Q798                                    | segnas                                                               | Grinal<br>BTRX                                               | 82                                                                                                    |
|              | 00-0100 K                                                                                                    | Tgur-C to DC2. Bee                                                                                                    | 4                                     | ×                                       | 4      | ×                                                                                 | ×                                                                                           | ×                                                             | ×                                       | ×                                     | ×                                       | 3.00                                                                 | 1.33                                                         | ATMENGEN, BRAMI, ANMENGHIJUNAN<br>B. BROSH, ANMENGHIJUNAS                                                                                                    |
|              | DEC-DINEX                                                                                                    | Typer-C to DG2.0mm                                                                                                    | *                                     | 2<br>2                                  | *      | ×                                                                                 | ×                                                                                           | ×                                                             | 1                                       | ×                                     | ×                                       | 1.30                                                                 | 1.32                                                         | 由于新机构地方说,更变为相对,这并新机力组织力引发至5<br>第二更变变变化,说的新机力组织力引发至变变                                                                                                    |
| 87           | 010                                                                                                    | Iger & to Typer &                                                                                                    | -                                     | -                                       | ÷      | ×                                                                                 | ×                                                                                           | ×                                                             | *                                       |                                       | *                                       | 12.1                                                                 | 1.32                                                         | . UNREASON (uniter)                                                                                                    |
|              | 00-07*                                                                                                    | last to 1                                                                                                    |                                       | ,                                       |        |                                                                                   |                                                                                             |                                                               |                                         |                                       |                                         |                                                                      |                                                              | AND AND AND AND AND AND AND AND AND AND                                                                                                    |
|              | Ľ                                                                                                    |                                                                                                    | Ĺ                                     | Ĺ                                       | Ĺ      |                                                                                   | _                                                                                           | Ľ.                                                            | Ĺ                                       | Ĺ                                     | Ĺ                                       |                                                                      |                                                              |                                                                                                    |
| 80.4.8       | 885.9219<br>A-DJ                                                                                               | HANGER                                                                                                    | 948<br>7                              | 08<br>7                                 | BRA I  | 91<br>41<br>×                                                                     | 88<br>×                                                                                     | 84.8<br>85                                                    | 100                                     | 4788<br>×                             | \$728<br>×                              | 1.0'                                                                 | Erital<br>BERRE                                              | 82                                                                                                    |
|              | 1-50<br>1-50 1                                                                                                 | Typer G to 1982.5<br>Typer G to 1982.5                                                                                                    | i<br>i                                | ż                                       | 1<br>1 | ×                                                                                 | ×                                                                                           | ×                                                             | Ż                                       | ×                                     | ×                                       | 1.30                                                                 | 1.12                                                         | ALCON CONTRACTOR AND THE ADDRESS OF THE OWNER OF THE OWNER OF THE OWNER OWNER OWNE OWNER OWNE OWNER OWNER OWNER OWNER OWNER OWNER OWNE OWNER OWNER OWNER OWNER OWNER OWNER OWNER OWNER OWNER OWNER OWNER OWNER OWNER OWNER OWNER OWNER OWNER OWNER OWNER OWNER OWNER OWNER OWNER OWNER OWNER OWNER OWNER OWNER OWNER OWNER OWNER OWNER OWNER OWNER OWNER OWNER OWNER OWNER OWNER OWNER OWNER                                                                                                    |
| ¥±           | 2-708                                                                                                    | 1997-5 to 1982.5                                                                                                    |                                       | ×                                       |        | ×                                                                                 | ×                                                                                           | ×                                                             |                                         | *                                     | *                                       | 2.00                                                                 | 1.10                                                         | 228 - 228 -                                                                                                    |
|              |                                                                                                    |                                                                                                    | Γ                                     | Γ                                       | T      |                                                                                   |                                                                                             | 1                                                             | 1                                       | 1                                     | 1                                       |                                                                      |                                                              | . 222 (2010) 102 (2010) 102 (2010                                                                                                    |
|              |                                                                                                    | .ge V to 982.1                                                                                                    | Ĺ                                     | Ĺ                                       | Ĺ      | Ĺ.                                                                                | ĵ.                                                                                          | Ĺ                                                             | Ľ                                       | Ĺ                                     | Ĺ                                       |                                                                      |                                                              | . OTMINUDE. EXCEPT. ARMINERTON<br>BUR. EXCEPT. ARMINERTON DE.                                                                                                    |
|              | 1-10<br>1-10                                                                                                   | rgarië ta 1821 î<br>1garië ta 1821 î                                                                                                    | 4                                     | ×                                       | 4      | ×                                                                                 | ×<br>×                                                                                      | ×                                                             | ÷                                       | ×                                     | ×                                       | 1.00                                                                 | 1.32                                                         | 1994 (227/229/192 (295/22))<br>22 (229/22) (229/22)<br>23 (229/22) (229/22)<br>24 (229/22) (229/22)<br>25 (229/22)                                                                                                    |
|              | a-10                                                                                                    | 1947-5 to 1822.5                                                                                                    | ÷                                     | ×.                                      |        | ×                                                                                 | ×                                                                                           | ×                                                             | 2                                       | ×                                     | ×                                       | 3.01                                                                 | 1.32                                                         | L RESARD & Location (1991)<br>L REFORMERCONDESC. INTROS<br>L REFORMERCONDESC. INTROS                                                                                                    |
|              | e-Si                                                                                                    | 1997 C to 1982 S                                                                                                    | ŕ                                     | ŕ                                       | ŕ      | ×                                                                                 | ×                                                                                           | *                                                             | Ľ.                                      | *                                     | *                                       | 1.00                                                                 | 1.32                                                         | . RES 1253.0251.027 585 1827 . AN                                                                                                    |
|              |                                                                                                    | 1gar-6 to 1823.5                                                                                                    | ÷                                     | ŕ                                       | 1      | *                                                                                 | ×                                                                                           | *                                                             | 1                                       | *                                     | *                                       | 1.00                                                                 | 1.32                                                         | L COMPARED REPORT TEX STRUCT AND DE LE COMPANY AND DE LE COMPANY AND A DE LE COMPANY AND A DE LE COMPANY A                                                                                                    |
|              | 146                                                                                                    | Type & to 1982.5                                                                                                    | 1                                     | 1                                       | 4      | ×                                                                                 | *                                                                                           | *                                                             | 1                                       | *                                     | *                                       | 3.01                                                                 | 1.32                                                         |                                                                                                    |
|              | 8-09                                                                                                    | 1 gar-G to 1823.5                                                                                                    |                                       | Ĺ                                       | 4      | ×                                                                                 | ×                                                                                           | ×                                                             | ÷                                       | ×                                     | ×                                       | 1.00                                                                 | 1.12                                                         | . BER TRALERIN DE SEL VET ANN<br>9. EXCETE SERE SEL VET DE                                                                                                    |
|              | 3-50<br>3-6                                                                                                    | Typer-C to 1922.5                                                                                                    | 4                                     | 2                                       | 4<br>7 | ×<br>×                                                                            | ×                                                                                           | *                                                             | -                                       | *                                     | *                                       | 1.10                                                                 | 1.10                                                         | A PARANES, RESRIE, ANNIORECOLDS.                                                                                                    |
|              | - 14                                                                                                    | rger-C to 1822.5                                                                                                    | É                                     | É                                       | ŕ      | ×                                                                                 | ×                                                                                           | *                                                             | É                                       | *                                     | *                                       | 1.33                                                                 | - 12                                                         | L REF TRANSFORMENT AND THEY .                                                                                                    |
|              | NUMBER OF BRIDE                                                                                                | 1947-6 to 1982.0                                                                                                    | ×                                     | 1                                       | 1      | ×                                                                                 | ×                                                                                           | *                                                             | 1                                       | *                                     | *                                       | 3.00                                                                 | 1.32                                                         | AND CONTRACTOR AND CONTRACTORS OF A CONTRACTOR OF A CONTRACTOR                                                                                                    |
|              | 1100                                                                                                    | Speed to New -                                                                                                    | ,                                     | ,                                       |        | ×                                                                                 | ×                                                                                           | *                                                             |                                         |                                       |                                         | 1.14                                                                 | 1.12                                                         | . BER TEAL STRINGS SHA WAT                                                                                                    |
|              | L                                                                                                    |                                                                                                    | Ĺ                                     | Ĺ                                       | L      | Ĺ                                                                                 |                                                                                             | L                                                             | Ľ                                       | Ľ                                     | Ľ                                       |                                                                      | _                                                            | ), a-fan.fandar, Bynner, Affan Burger, a<br>2011, Rygber, Affan Burger, 2013.                                                                                                    |
|              | s+0                                                                                                    | 1947-6 to 1982.0                                                                                                    | ÷                                     |                                         |        | ×                                                                                 | *                                                                                           | *                                                             |                                         | *                                     | *                                       | 1.21                                                                 | 1.32                                                         | отналися, прому, алыслангана<br>в. прову, алыслангара.                                                                                                    |
| B±1ee C      |                                                                                                    |                                                                                                    |                                       | F                                       | -      | F                                                                                 | F                                                                                           | -                                                             | -                                       | -                                     | -                                       | F                                                                    |                                                              | - REFERENCES, "VERSES" 4 VE<br>STANDOR" 4 VERSES<br>STANDOR" 4 VERSES<br>STAND                                                                                                    |
|              | 1-50 1                                                                                                    | lgerű ta lgerű                                                                                                    | *                                     | ŕ                                       | 1      | ×                                                                                 | ×                                                                                           | ×                                                             | ŕ                                       | *                                     | *                                       | 1.00                                                                 | 1.33                                                         | 14 + 0<br>28 + 028 + 13028 - 142882 + 1434082 .<br>828 - 28 + 1482 + 148082 + 158840<br>28 + 25822 + 25822 + 143 11484082<br>28 + 25822 + 25822 + 143 11484082<br>. MR.SM. 7238538, 20562888.                                                                                                    |
|              |                                                                                                    | Special Sector                                                                                                    | ļ                                     | ļ                                       | ,      |                                                                                   | *                                                                                           | *                                                             | ļ,                                      | ,                                     | ,                                       | 1.02                                                                 | L.P                                                          | - #855.1987.085.0857 4 '48<br>THEORY & '4840.8983.0' - A4027<br>207-<br>2020<br>2020<br>2020<br>2020<br>2020<br>2020<br>2                                                                                                    |
|              |                                                                                                    | - yes to the Typer G                                                                                                    | Ľ                                     | Ĺ                                       | Ĺ      | Ĺ                                                                                 |                                                                                             | Ĺ                                                             |                                         | Ĺ                                     | Ĺ                                       |                                                                      |                                                              | 28 - 100 und 2 - undid Simble<br>29 - 2007 - 2007 - in Timbelder<br>1, 2007 - 1007 - in Timbelder<br>2007 - 1007 - in Timbelder<br>2007 - in Timbelder<br>2007 -                                                                                                    |
|              | 1-00                                                                                                    |                                                                                                    | _                                     | ł.                                      | 1000   | 90                                                                                | 7.11<br>(17)                                                                                | 100                                                           | -8967                                   | <b>Q788</b>                           | 8728                                    | angna s                                                              | aldal<br>RFBE                                                | 82                                                                                                    |
| NT.4.R       | 1-01<br>MIL27                                                                                                  | 19672                                                                                                    | 548                                   |                                         | BEA.   |                                                                                   |                                                                                             |                                                               |                                         |                                       | *                                       | 1.00                                                                 | 1.32                                                         | INS. BEORY, APARINGRACING ON                                                                                                    |
| 80.4.8       | 840 9<br>800 97<br>200                                                                                         | ERIS RE<br>Iger & In Horn                                                                                                    | 50R                                   | - 10                                    | -      | ×                                                                                 | *                                                                                           | ×                                                             |                                         |                                       |                                         |                                                                      |                                                              | . 9597205589                                                                                                    |
| NIC.4.R      | 8-00<br>885,57<br>200                                                                                          | THERE<br>Igen i to Rose                                                                                                    | <b>585</b>                            | <b>**</b>                               | -      | ×                                                                                 | ×                                                                                           | *                                                             | *                                       |                                       |                                         | 1.01                                                                 | 1.12                                                         | 1. DEVIENEND, MRUMMARKER,<br>6. MARTHADER, MRUMMARKER,<br>1. MAMER, MRUMARKER, MARTHAD                                                                                                    |
| 50.4.8       | 2-23<br>300                                                                                                    | NAME RE<br>Igard in Horn<br>Igard in Igard                                                                                                    |                                       |                                         |        | ×                                                                                 | ×                                                                                           | ×                                                             | ×                                       | ~                                     | ×                                       | 1.00                                                                 | 1.32                                                         | <ul> <li>СВУТЕНЕНИ</li> <li>СПОТЕНСКИ, ПРИМИТАНСКИ СОЦИНИКА</li> <li>СПОТЕНСКИ, ПРИМИТАНСКИ СОЦИНИКА</li> <li>СПОТЕНСКИ СТИТИКИ СТЕССИЦИИ</li> <li>СПОТЕНСКИ СТИТИКИ СТЕССИЦИИ</li> <li>СПОТЕНСКИ СТИТИКИ СТИТИКИ</li> <li>СПОТЕНСКИ СТИТИКИ</li> <li>СПОТЕНСКИ СТИТИКИ</li> <li>СПОТЕНСКИ СТИТИКИ</li> </ul>                                                                                                    |
| 50.4.8       | 2-23<br>MK-5-5<br>Jao<br>Jao<br>Jao                                                                            | RNNR<br>Igeri ta Harri<br>Igeri ta Igeri<br>Igeri ta Igeri                                                                                                    |                                       |                                         |        | x<br>x<br>x                                                                       | ×<br>×<br>×                                                                                 | x<br>x<br>x                                                   | ×<br>×                                  |                                       | × × ×                                   | 1.00                                                                 | 1.32                                                         | CONTRACTOR     CONTRACTOR     CONTRACTON     CONTRACTON     CONTRACTON     CONTRACTON     CONTRACTON     C                                                                                                    |
| 80.6.8       | 1 40<br>MR49<br>201<br>2 4<br>2 4<br>2 4<br>2 4<br>2 4<br>2 5<br>2 5<br>2 5<br>2 5<br>2 5<br>2 5<br>2 5<br>2 5 | HANG RE<br>Igard to Earn<br>Igard to Igard<br>Igard to Igard<br>Igard to Igard<br>Igard to Igard                                                                                                    |                                       | 8 · · · · · · ·                         |        | ×<br>×<br>×<br>×                                                                  | x<br>x<br>x<br>x<br>x<br>x<br>x                                                             | ×<br>×<br>×                                                   | ×<br>×<br>×                             | ~ ~ × ×                               | ××××××××××××××××××××××××××××××××××××××× | 1.00                                                                 | 1.32<br>1.32<br>1.32<br>1.32                                 | OFFICIENTS     OFFICIENTS     O                                                                                                    |
| 58<br>58     | 2 40<br>80.55<br>20<br>20<br>20<br>20<br>20<br>20<br>20<br>20<br>20<br>20<br>20<br>20<br>20                    | THE ST<br>Igen is Igen<br>Igen is Igen<br>Igen<br>Igen is Igen<br>Igen is Igen<br>Igen is Igen<br>Igen<br>Igen is Igen<br>Igen<br>Ig | M                                     | **                                      |        | ×<br>×<br>×<br>×<br>×<br>×                                                        | x<br>x<br>x<br>x<br>x<br>x<br>x<br>x<br>x<br>x                                              | ×<br>×<br>×<br>×<br>×<br>×                                    | ××××××××××××××××××××××××××××××××××××××× | ~ ~ × × × ×                           | ×<br>×<br>×<br>×<br>×                   | 1.00<br>1.10<br>1.00<br>1.00<br>1.01<br>1.01<br>1.02                 | 1.22<br>1.22<br>1.22<br>1.22<br>1.22<br>1.22                 | <ul> <li>востранения</li> <li>частика</li> <li>собращания</li> <li>собращания</li></ul>                                                                                                    |
| 80.4.8<br>58 |                                                                                                    | Howe R.R.           Aper G to Name           Aper G to Name           Aper G to Name           Aper G to Name           Aper G to Name           Aper G to Name           Aper G to Name           Aper G to Name           Aper G to Name           Aper G to Name           Aper G to Name           Aper G to Name           Aper G to Name           Aper G to Name                                                                                                    |                                       | ** · · · · · · · ·                      |        | × × × × × × × × ×                                                                 | x<br>x<br>x<br>x<br>x<br>x<br>x<br>x<br>x<br>x<br>x<br>x                                    | x<br>x<br>x<br>x<br>x<br>x<br>x<br>x<br>x<br>x<br>x<br>x      | ×<br>×<br>×<br>×<br>×                   | ~ ~ × × × × ×                         | ×<br>×<br>×<br>×<br>×                   | 1.00<br>1.00<br>1.00<br>1.00<br>1.00<br>1.00<br>1.00                 | 1.0<br>1.0<br>1.0<br>1.0<br>1.0<br>1.0<br>1.0                | A DESCRIPTION     THEORY CALAFORT.     AND A DESCRIPTION OF A DESCRIPTION     AND A DESCRIPTION OF A DESCRIPTION                                                                                                    |
| NULAR<br>EØ  | 2 43<br>MA (1)<br>200<br>200<br>200<br>200<br>200<br>200<br>200<br>20                                          | HUNKE           1perC to Bare           1perC to Bare           1perC to SperC           1perC to SperC           1perC to SperC           1perC to SperC           1perC to SperC           1perC to SperC           1perC to SperC           1perC to SperC                                                                                                    | 1 1 1 1 1 1 1 1 1 1 1 1 1 1 1 1 1 1 1 | 5 · · · · · · · ·                       |        | x<br>x<br>x<br>x<br>x<br>x<br>x<br>x<br>x                                         | x<br>x<br>x<br>x<br>x<br>x<br>x<br>x<br>x<br>x<br>x                                         | ×<br>×<br>×<br>×<br>×<br>×<br>×                               | ×<br>×<br>×<br>×<br>×<br>×              | ~ ~ × × × × ×                         | ×<br>×<br>×<br>×<br>×                   | 1.00<br>1.00<br>1.00<br>1.00<br>1.00<br>1.00<br>1.00<br>1.00         | 1.32<br>1.32<br>1.33<br>1.33<br>1.32<br>1.32                 | ADDITION OF A DESCRIPTION OF A DESCRIPTION     ADDITION OF A DESCRIPTION OF A DESCRIPANCE A DESCRIPTION                                                                                                    |
| 20           | 1 4 4 4 4 4 4 4 4 4 4 4 4 4 4 4 4 4 4 4                                                                        | ENNARY<br>Iger Gin Bane<br>Iger Gin Iger Gin<br>Iger Gin Iger Gin<br>Iger Gin Iger Gin<br>Iger Gin Iger Gin<br>Iger Gin Iger Gin<br>Iger Gin Iger Gin<br>Iger Gin Iger Gin                                                                                                    | M                                     |                                         |        | x<br>x<br>x<br>x<br>x<br>x<br>x<br>x<br>x<br>x<br>x<br>x                          | x<br>x<br>x<br>x<br>x<br>x<br>x<br>x<br>x<br>x<br>x<br>x                                    | x<br>x<br>x<br>x<br>x<br>x<br>x<br>x<br>x<br>x<br>x           | ×<br>×<br>×<br>×<br>×<br>×              | ,<br>,<br>,<br>,<br>,<br>,<br>,       | × × × × × × × ×                         | 1.00<br>1.00<br>1.00<br>1.00<br>1.00<br>1.00                         | 1.33<br>1.32<br>1.32<br>1.32<br>1.32<br>1.33<br>1.33<br>1.33 | A DESCRIPTION OF THE OWNER OF THE OWNER OWNER OWN                                                                                                    |
| 228          |                                                                                                    | RBMR.Rg           Spart in Spart           Spart in Spart           Spart in Spart           Spart in Spart           Spart in Spart           Spart in Spart           Spart in Spart           Spart in Spart           Spart in Spart           Spart in Spart           Spart in Spart           Spart in Spart           Spart in Spart           Spart in Spart                                                                                                    | M                                     | * · · · · · · · · · · · · · · · · · · · |        | x<br>x<br>x<br>x<br>x<br>x<br>x<br>x                                              | x<br>x<br>x<br>x<br>x<br>x<br>x<br>x<br>x                                                   | x<br>x<br>x<br>x<br>x<br>x<br>x<br>x                          | ×<br>×<br>×<br>×<br>×                   | ,<br>,<br>,<br>,<br>,<br>,<br>,       | ×<br>×<br>×<br>×<br>×                   | 1.00<br>1.10<br>1.00<br>1.00<br>1.00<br>1.11                         | 1.0                                                          | A DESCRIPTION OF THE OWNER OF THE OWNER OWNER OWN                                                                                                    |
| 20           |                                                                                                    | Discrete         Discrete           Typer C as Typer C         Typer C as Typer C           Typer C as Typer C         Typer C as Typer C           Typer C as Typer C         Typer C as Typer C           Typer C as Typer C         Typer C as Typer C           Typer C as Typer C         Typer C as Typer C           Typer C as Typer C         Typer C as Typer C                                                                                                    |                                       |                                         |        | x<br>x<br>x<br>x<br>x<br>x<br>x<br>x<br>x<br>x                                    | x<br>x<br>x<br>x<br>x<br>x<br>x<br>x<br>x<br>x<br>x                                         | x<br>x<br>x<br>x<br>x<br>x<br>x<br>x<br>x<br>x<br>x<br>x<br>x | ×<br>×<br>×<br>×<br>×<br>×<br>×         | · · · · · · ·                         | ×<br>×<br>×<br>×<br>×<br>×<br>×         | 1.00<br>1.00<br>1.00<br>1.00<br>1.01<br>1.00<br>1.00                 | 1.22<br>1.22<br>1.22<br>1.22<br>1.22<br>1.22<br>1.22         | BELEVIEW IN THE ADDRESS OF THE ADDRESS OF THE                                                                                                    |
| 20<br>20     | 2 2 2 2 2 2 2 2 2 2 2 2 2 2 2 2 2 2 2                                                                          | REALIZE           Tan-C to Tan-C           Tan-C to Tan-C                                                                                                    |                                       |                                         |        | x<br>x<br>x<br>x<br>x<br>x<br>x<br>x<br>x<br>x<br>x<br>x<br>x<br>x<br>x<br>x<br>x | x<br>x<br>x<br>x<br>x<br>x<br>x<br>x<br>x<br>x<br>x<br>x<br>x<br>x<br>x<br>x<br>x<br>x<br>x | x<br>x<br>x<br>x<br>x<br>x<br>x<br>x<br>x<br>x<br>x<br>x      | ×<br>×<br>×<br>×<br>×<br>×              | · · · · · · · · · · · · · · · · · · · | ×<br>×<br>×<br>×<br>×<br>×              | 1.00<br>1.00<br>1.00<br>1.00<br>1.00<br>1.00<br>1.00<br>1.00<br>1.00 | 1.22<br>1.22<br>1.22<br>1.22<br>1.22<br>1.22<br>1.22<br>1.22 |                                                                                                    |